## <u> 3C - How-To Upload Your Videos</u>

Please ensure you login to 3C Media Solutions using https:// by using the following link to login to your 3C Media Solutions Account: <u>https://www.3cmediasolutions.org.</u>

## Please ensure that you COMPLETE the Upload process.

- 1. Click My Account in the upper right corner
- 2. Click the *Media* tab
- 3. Click Add/Upload Media
- 4. Select Upload a video to 3C Media Solutions
- 5. Click Next
- 6. Enter the *Title* (*License* and *Description* are optional) for your media
- 7. Select I agree with the 3C Media Terms & Conditions
- 8. Click Next

## NOTE: At this point you have only ADDED your media and the UPLOAD process IS NOT COMPLETE. Please continue the Upload process as outlined below:

9. NOTE: 3CMedia accepts files in the following

## formats: mp4,m4v,mkv,flv,wmv,avi,mov,mpg,webm,mp3,m4a,wma,wav

- 10. Click Select
- 11. Navigate to and Select the video you wish to Upload
- 12. Click Upload File
- 13. **Refresh** the Media page within your account
- 14. The Status area to the right of the Title, and License and/or Description you entered will change from **Added** to *Uploaded*
- 15. Wait for the Status to change from **Uploaded** to **Available**

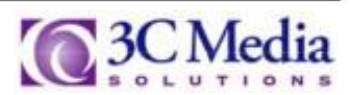